## COMO SOLICITAR A SUBSTITUIÇÃO DE BOLSISTA OU O CANCELAMENTO DA BOLSA NA PLATAFORMA PROPPG

- 1. O orientador deverá acessar a Plataforma PROPPG, no perfil docente e, em seguida, acessar o projeto (proposta) dentro do Edital no qual foi concedida a quota de IC;
- 2. Na proposta, clicar na aba "Formalização" e, em seguida clicar, em "Solicitar alteração":

| (                 | <b>)</b>  | I Bolsa<br>IC&E | a de Iniciação Cie<br>DTI 2017-2018 | ntífica EDITAL Nº 01/2 | 017           |                                                                          |
|-------------------|-----------|-----------------|-------------------------------------|------------------------|---------------|--------------------------------------------------------------------------|
| Quotas atribuidas |           | ubmetid         | la em 09/03/2017                    |                        |               |                                                                          |
| Proposta          | Formaliza | çăo             | Linha do tempo                      |                        |               | 🛃 Baixar proposta                                                        |
|                   |           |                 |                                     |                        |               | 1 Quota solicitada   1 Quota atribuída                                   |
| Modalidade        |           | Bo              | olsista                             |                        | Situação      |                                                                          |
| PROBIC/UD         | ESC       | СР              | F:                                  | Ver perfil             | 🕞 Em execução | Ver plano de trabalho<br>Solicitar alteração<br>Submetido em: 12/07/2017 |

3. Informar o tipo de solicitação, inserir a justificativa e clicar em "Avançar"

| Proposta Formali             | ação     | Linha do tempo |  |  |  |               |               | Ŧ           | Baixar propo    | ista       |
|------------------------------|----------|----------------|--|--|--|---------------|---------------|-------------|-----------------|------------|
| Criar solicitação de alt     | eração   |                |  |  |  |               |               |             |                 | < Voltar   |
| * Campos de preenchimento ob | igatório |                |  |  |  |               |               |             |                 |            |
| Tipo de solicitação *        |          |                |  |  |  |               |               |             |                 | ~          |
| Justificativa *              |          |                |  |  |  |               |               |             |                 |            |
|                              |          |                |  |  |  |               |               |             |                 |            |
|                              |          |                |  |  |  | Você já digit | ou 0 caracter | de um máxim | io de 2000 para | este campo |
|                              |          |                |  |  |  |               | Can           | celar       | Avar            | ncar       |

4. Buscar o novo bolsista, por nome ou CPF, previamente cadastrado na Plataforma PROPPG, inserir os dados bancários e, em seguida, clicar em "Enviar solicitação":

| Bolsista atual                                               |                                           |                  |          |                    |
|--------------------------------------------------------------|-------------------------------------------|------------------|----------|--------------------|
| Nome do bolsista                                             |                                           |                  |          |                    |
|                                                              |                                           |                  |          |                    |
| CPF                                                          | Email                                     |                  |          |                    |
|                                                              |                                           |                  |          |                    |
| DADOS BANCÁRIOS DO BOLSIS                                    | TA<br>itas correntes do Banco do Brasil   |                  |          |                    |
| Adência                                                      | tas contentos de partes de prasil.        | Conta corrente   |          |                    |
| - Igont                                                      |                                           |                  |          |                    |
|                                                              |                                           |                  |          |                    |
| * Campos de preenchimento obrig                              | atório                                    |                  |          |                    |
| Nome do bolsista *                                           |                                           |                  |          |                    |
| Home do bolsica                                              |                                           |                  |          |                    |
| CPF *                                                        | Email *                                   |                  |          |                    |
|                                                              |                                           |                  |          |                    |
|                                                              |                                           |                  |          |                    |
| DADOS BANCÁRIOS DO BOLSI<br>São aceitas apenas agências e co | STA<br>ntas correntes do Banco do Brasil. |                  |          |                    |
| Agência *                                                    |                                           | Conta corrente * |          |                    |
|                                                              |                                           |                  |          |                    |
|                                                              |                                           |                  |          |                    |
|                                                              |                                           |                  | Cancelar | Enviar solicitação |

5. Por fim, o orientador deverá entrar em contato com a DPPG, informando sobre a solicitação, visto que o sistema não notifica o setor automaticamente. A DPPG deverá analisar a solicitação e, em caso de deferimento, tomar as providências necessárias para cadastro do bolsista na Plataforma Carlos Chagas (bolsistas do CNPq) e no SIGRH (todos os bolsistas).

Obs.: O procedimento para a solicitação de cancelamento da bolsa é o mesmo descrito acima, sendo que a opção correspondente deve ser selecionada no campo "Tipo de solicitação" (item 3 deste tutorial).